# 東京大学TR機構向けリサーチ・マッピングシステム

# 企業ユーザー機能ユーザーマニュアル

# 目次

| 1.      | 動作環境                                                                                                    | 3   |
|---------|----------------------------------------------------------------------------------------------------|-----|
| ۷.<br>ک |                                                                                                    | 4   |
| 5.      | 採作力広<br>2 1 ログインオス                                                                                           | F   |
|         | ンニューロンゴンダの<br>2 2 ログマウトオス                                                                                    | 5   |
|         | 3 - 2、ログアント9る<br>2 2 メーューを主ニオス                                                                               | /   |
|         | 3 = 3、 メニュー $2 - 2 - 2 - 2 - 2 - 2 - 2 - 2 - 2 - 2$                                                          | 9   |
|         | 3-4.ンステム村用の中し込みをする<br>2 「 研究者を検索する                                                                           | 10  |
|         | 3-3.                                                                                                    |     |
|         | 3 = 0.<br>切九伯ノロノイールで<br>衣示 $9$ る<br>2 = 7 、<br>、<br>、<br>、<br>、<br>、<br>、<br>、<br>、<br>、<br>、<br>、<br>、<br>、 | 21  |
|         | 3 - 7. ンー人を快発する 3 - 7. ブルキニオス                                                                                | 23  |
|         | 3 = 8. ンー人を衣示する<br>2 9 Manufact 住こ                                                                           | 27  |
|         | 3-9. Mappingを使う                                                                                              | 29  |
|         | 3 - 1 0. ハスワートを変更する<br>プロッグアン・ポリン                                                                            | 33  |
| 4.      |                                                                                                    | 2.4 |
| _       | 4-1.ノフイハシーホリシーについて                                                                                           | 34  |
| 5.      | お問い合わせ先                                                                                                    |     |
|         | 5 – 1. ユーサID、または、ハスリードをお忘れの場合・お問合せについて                                                                       | 35  |
| _       | 5 – 2. TR機構ホームページ                                                                                            | 36  |
| 6.      | エラーメッセージが表示された場合                                                                                             | _   |
|         | 6-1. ログイン画面でのエラー                                                                                             | 37  |
|         | 6-2. 申し込み入力画面でのエラー                                                                                           | 38  |
|         | 6-3. 研究者名検索画面でのエラー                                                                                           | 41  |
|         | 6-4.シーズ検索画面でのエラー                                                                                             | 42  |
|         | 6 – 5. シーズ表示画面でのエラー                                                                                          | 43  |
|         | 6-6.パスワード変更画面でのエラー                                                                                           | 44  |
|         | 6 – 7. セッションエラー画面                                                                                            | 45  |

東京大学TR機構向けリサーチ・マッピングシステム 企業ユーザー機能ユーザーマニュアル

2

## 1. 動作環境

推奨ブラウザ: Internet Explorer 11、Google Chrome 39以上、Mozila Firefox 34以上、Safari 8 JavaScript使用可能であること。

URL : <u>https://tri.u-tokyo.ac.jp/company/</u>

対象ユーザ:企業ユーザー

(注意):一つの端末のブラウザ上で、1名のユーザーでのログイン・操作が可能です。ブラウザ画面を複数 開き一度に複数のユーザーでログインすると正常に動作しない場合があります。

## 2. 説明

本システムは東京大学TR関連研究について研究者各位への調査にて得られた結果を基に 包括的にマッピング検索可能とし、利用者の求めている研究または研究者をWEBにより 学内外から容易に探し出す機能を有します。

## 3-1. ログインする 1/2 (企業ユーザーログイン画面)

| ◆東京大学 トランスレーショナル・リサーチ・イニシアティブ<br>TransformerTisse TransformerTisse                                                                                                    | 項目の説明                                                                                                    |
|----------------------------------------------------------------------------------------------------|----------------------------------------------------------------------------------------------------|
| ログイン<br>エーサーはレバスワードを入力してログインしてください。 (1) ユーゲーロの入っしていただが、 (2) ロワーゲをしたいでにたい、 (3) ログイン >> (4) Mm Walmont ユーザーロッパスフードをAmaintedom Amatch Hale amatch Hale amatch Hale amatch Hale amatch Hale amatch Hale Amatch Hale amatch Hale Amatch Hale A | <ul> <li>(1)ユーザーID</li> <li>(2)パスワード</li> <li>(3)ログインボタン</li> <li>(4)ユーザID、または、パスワードをお忘れの場合は、<br/>TR機構へお問い合わせください。</li> <li>お問い合わせの方、ユーザーID・パスワードをお忘れの方</li> <li>のリンクをクリックしますと、TR機構お問い合わせページを開きます。(章5-1)</li> <li>(5)お申込み システム利用のお申し込みをされる場合は、お申込みボタンをクリックしてください。</li> <li>(章3-4)</li> </ul> |
| 安京大学     Copyright (C) Transational Research Initiative . Al Algens Reserved.      TRARL_Lin_3                                                                                                    |                                                                                                    |

### 画面の説明

ログイン画面です。

### 操作方法

- 1. ブラウザより以下のURLにアクセスします。 https://tri.u-tokyo.ac.jp/company/
- 2. ユーザーIDとパスワードを入力し、ログインボタンをクリックします。

## 3-1. ログインする 2/2 (企業ユーザーログイン画面)

|                                                                                    | 項目の説明       |  |  |
|------------------------------------------------------------------------------------|-------------|--|--|
| U917                                                                               | (1)エラーメッセージ |  |  |
| ユーザーIDとパスワードを入力してログインしてください。<br>利用規模が切れているため、ログイン出来ません。(1)目標の目前、IE目標で目的しておい<br>(1) |             |  |  |
| user1@mail.com                                                                     |             |  |  |
| 11225-FEA大地にていた知ら。<br>ログイン >                                                       |             |  |  |
| お願い色わせの方、ユーザーID・ノバスワードをあされの方                                                       |             |  |  |
| 新規でお申込みされる企業座は下記リンク先よりお申し込みください。                                                   |             |  |  |
| (年)(年)(3)((1))((1))((1))((1))((1))((1))(                                           |             |  |  |

#### 画面の説明

正しいユーザーIDとパスワードを入力しても、利用可能期限切れの場合はログインできません。 下記のメッセージが表示されます。 『利用期限が切れているため、ログイン出来ません。<u>TR機構へお問い合わせ下さい</u>』

TR機構へお問い合わせ下さいのリンクをクリックし、TR機構お問い合わせページからお問い合わせください。

## 3-2. ログアウトする 1/2 (企業ユーザーログアウト画面)

| 項目の説明                  |
|------------------------|
| (1)ヘッダー<br>(2)ログマウトボタン |
|                        |
|                        |
|                        |
|                        |
|                        |
|                        |

### 画面の説明

・ システムを終了させる際の、ログアウト方法について

### 操作方法

- 1. ログアウトボタンをクリックします。
- 2. ログアウトされ、ログイン画面へ移動します。(章3-1)

## 3-2. ログアウトする 2/2 (企業ユーザーログアウト画面)

| 500-200872200-20080<br>2008214-02200-000000<br>x0(00)(0000-0000000000000000000000000000 | 分析を取りな発展からご覧いただけま<br>を選び、HappingTやみ物味してく |                                     |        |                              | 項目の説明                     |
|-----------------------------------------------------------------------------------------|------------------------------------------|-------------------------------------|--------|------------------------------|---------------------------|
| vik(04) 584m<br>3) HappingNU xx(10723+ // Vit(1<br>(P+3)56) +                           | 29%8 + 235 1242 H                        | * * * * * * * * * * * * * * * * * * |        | 2 PROFILE<br>WERESSEE<br>(2) | (1)メニューボタン<br>(2)ログアウトボタン |
|                                                                                         |                                          |                                     | ****** | CREATERSTRATE                |                           |
| 1400                                                                                    |                                          |                                     | +);    |                              |                           |
|                                                                                         | ***                                      |                                     | 6      |                              |                           |
|                                                                                         |                                          |                                     | **     |                              |                           |

#### 画面の説明

• Mapping からログアウトする場合の画面です。

#### 操作方法

- 1. MENUボタンをクリックします。
- 2. 表示されたメニューの中のログアウトボタンをクリックします。
- 3. ログアウトされ、ログイン画面へ移動します。(章3-1)

## 3-3.メニューを表示する 1/2 (ホーム画面)

| ●東京大学 トランスレーショナル・リサーチ・イニンプティブ<br>Transformation Transform Formation Formation Formation | (1) 操作 一部 @<br>金 HOME 置 MAPPING Q SEARCH 上日日かつト | 項目の説明                                                                             |
|-----------------------------------------------------------------------------------------|-------------------------------------------------|-----------------------------------------------------------------------------------|
|                                                                                         | (2) (3) (4) (5)<br>SEARCH                       | (1)ユーザー名 現在ログインしているユーザー名が表示<br>されます。                                              |
| HOME                                                                                    | (6) 研究者名検索                                      | (2)ホーム 本画面へ移動します。                                                                 |
| ご利用になる解剖のページへお違みください。                                                                   | (7) KEYWORD                                     | (3)Mapping画面へ移動します。(章3-9)<br>(4)サーチボタンにマウスを合わせると、研究者名検索ボ                          |
|                                                                                         |                                                 | タンと、キーワード検索ボタンが表示されます。<br>(5)ログアウトボタン<br>(6)研究者名検索へ移動します。(章3-5)                   |
| Mapping圏面です 研究者名で研究者を検索します                                                              | キーワードでシーズを検索します                                 | (7)キーワード検索へ移動します。 (章3-7)<br>(8)Mapping画面へ移動します。 (章3-9)<br>(9)研究者名検索へ移動します。 (章3-5) |
| (11) P22                                                                                |                                                 | (10)キーワード検索へ移動します。(章3-7)<br>(11)パスワード変更へ移動します。(章3-10)<br>(12)このページのトップへ移動します。     |
| あらかじぬ税定されたパスワードを<br>空悪します                                                               | (12)                                            | (13)プライバシーポリシー画面へ移動します。 (章4-1)<br>(14)TR機構ホームページへ移動します。 (章5-2)                    |
| essential convert (c) transmission research substance. 40 mg/                           | (13) (14)                                       |                                                                                   |

ホーム画面です。各メニューが表示されます。

### 操作方法

1. 利用したい機能のボタンをクリックすると、その機能の画面へ移動します。

## 3-3. メニューを表示する 2/2 (ホーム画面)

### 補足

- 利用可能期限まで30日未満になりますと、下記の注意メッセージが表示されます。
   『利用期限が2016/4/1までとなっています。継続利用をご希望の方は、TR機構へお問い合わせ下さい』
- <u>継続利用をご希望の方は、TR機構へお問い合わせ下さい</u>のリンクをクリックし、 TR機構お問い合わせページからお問い合わせください。

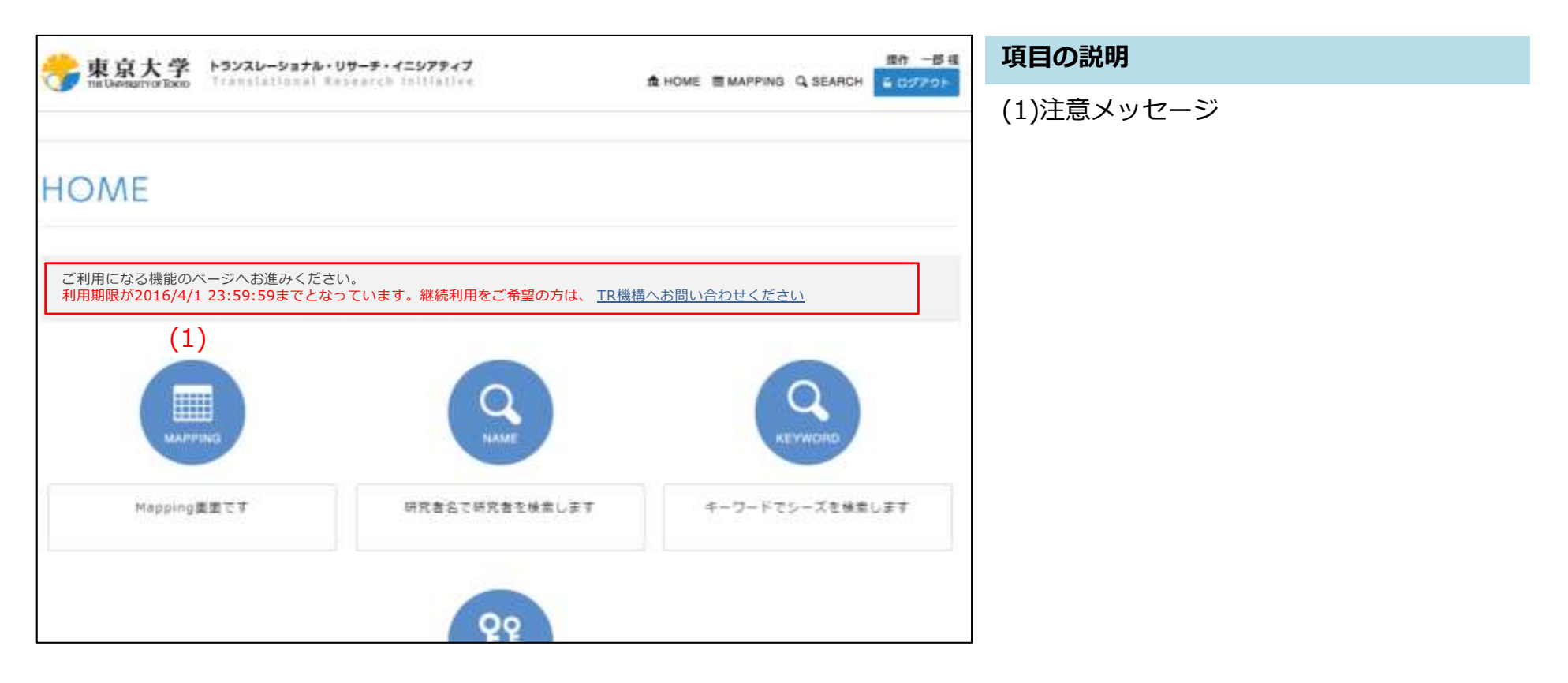

### 3-4.システム利用の申し込みをする 1/7

#### システム利用のお申し込みから、ご利用可能になるまでの流れ

1. ログイン画面で『お申込み』ボタンをクリックし、お申し込み画面を表示します。

- 2. お申し込み画面で必要事項を入力し、お申し込み下さい。
- 3. ご入力頂いた『申し込み担当者様メールアドレス』宛てに 「お申し込み確認メール」がシステムより自動送信されます。
- 4. 東京大学医学部附属病院事務より、申し込み担当者様へ請求書を送付させていただきますので お手続の方をよろしくお願いいたします。
- 5. 後日システムへのアクセスが可能になり次第、『申し込み担当者様メールアドレス』宛てに メールでご連絡いたします。 (通常お申し込み頂きましてから凡そ1週間でご利用を開始頂けるようになります。)

【注意】

「お申し込み確認メール」が届かない場合、入力されたメールアドレスに誤りがあるか、 迷惑メール対策設定をしている可能性があります。 迷惑メール対策設定をされている方は 「tri-office@umin.ac.jp」を受信設定し、再度、申し込み入力画面からお申し込みください。

## 3-4.システム利用の申し込みをする 2/7 (申し込み入力画面)

| キューザーでのプランとなります。<br>いたりかり方は、こちらよりと聞いたの | ostena.   | (1)               |           |        |
|----------------------------------------|-----------|-------------------|-----------|--------|
| 1. 必要事项の入力                             | >         | 2. 入力内容印得度        | $\rangle$ | 9.说你用了 |
| 1 会社名                                  | 2165      | (2)               |           |        |
| ■ #社名(フリカナ)                            | elesco.   | (3)               |           |        |
| 11 冬谷田市                                | 8000      | (4)               |           |        |
| <b>G</b> (5.11)                        | ják.      | (5)               |           |        |
|                                        | 2184      | (6)               |           |        |
| と勝号                                    | 0028      | (7)               |           |        |
| n -                                    | 100       | (8)               |           |        |
| 職(申し込み成当意後期)                           | 0.00000.0 | (9)               |           |        |
| ■ 申让达升结销费和品                            | P. 110    | (10)              |           |        |
| ■申し込み極容者た条(フリロケ)                       | [00](AB   | (11)              |           |        |
| ■ 申し込み協会者メールアドレス                       | 10,548    | (12)              |           |        |
| 161116                                 | 和時前中的     | (13)              |           |        |
| ■ 利用者会メールアドレエ                          | Netwo     | (14)              |           |        |
| ● 村帯音なバスワート                            | 1014450   | (15)              |           |        |
| (16)                                   | +1:12     | (m <sup>-</sup> ) |           |        |

#### 項目の説明

(1)お問い合わせ 利用プランについてお問合せの場合はリンクをクリック してください。(章5-1) (2)会社名 (3)会社名(フリガナ) (4)郵便番号 (5)住所 (6)電話番号 (7)FAX番号 (8)部門 (9)役職 (10)申し込み担当者氏名 (11)申し込み担当者氏名(フリガナ) (12)申し込み担当者メールアドレス (13)利用者1氏名 (14)利用者1メールアドレス (15)利用者1パスワード (16)利用者追加 ※1 (17)プライバシーポリシー (18)内容確認

利用者のメールアドレスとパスワードは、ログインの際のユーザーIDとパ スワードに使用します。

#### 画面の説明

申し込み入力画面です。

システム利用のお申し込みをされる場合は、この画面からお申し込みしてください。

## 3-4.システム利用の申し込みをする 3/7 (申し込み入力画面)

#### 操作方法

- 1. 必要事項を入力し、内容確認ボタンを押してください。
- 2. プライバシーポリシーのリンクをクリックするとプライバシーポリシーの画面が別画面に表示されます。(章4-1)
- 3. お申し込み内容確認画面へ移動します。
- 4. エラーメッセージが表示される場合は、入力内容が正しいかご確認ください。 (詳細は、6-1. 申し込み入力画面でのエラーの章をご参照ください。)

### 補足

※1 利用者を追加したい場合には、利用追加ボタンをクリックしてください。クリックするごとに利用者2~5の入力欄を追加します。(既に入力済みの利用者は初期表示されています。)

| +利用者追加 |                                                                                                    | NR4055<br>NR4055-57252<br>NR40532-7                  |  |
|--------|----------------------------------------------------------------------------------------------------|------------------------------------------------------|--|
|        | *********************************                                                                                                    | FERREDAR<br>  FERREDAR - 1 271-1<br>  FERREDAR 27-17 |  |
|        | <ul> <li>1月月日三月日</li> <li>1月月日三月日</li> <li>1月月日三月日</li> <li>1月月日三月日</li> <li>1月月日三月日</li> <li>1月月日三月日</li> <li>1月月日三月日</li> <li>1月月日三月日</li> <li>1月月日三月日</li> <li>1月月日三月日</li> <li>1月月日三月日</li> <li>1月月日三月日</li> <li>1月月日三月日</li> <li>1月月日</li> <li>1月月日</li> <li>1月月日</li> <li>1月月日</li> <li>1月月日</li> <li>1月月日</li> <li>1月月日</li> <li>1月月日</li> <li>1月月日</li> <li>1月月日</li> <li>1月月日</li> <li>1月月日</li> <li>1月月日</li> <li>1月月日</li> <li>1月月日</li> <li>1月月日</li> <li>1月月日</li> <li>1月日</li> <li>1月日</li> <li>1月日<td>[HIRAGINS<br/>[HIRAGINS + \$714.1<br/>[HIRAGINS + 1</td><td></td></li></ul> | [HIRAGINS<br>[HIRAGINS + \$714.1<br>[HIRAGINS + 1    |  |
|        | <ul> <li>10日本会社会</li> <li>10日本会社会</li> <li>10日本会社人のアドレス</li> <li>10日本会社会社会社会社会社会社会社会社会社会社会社会社会社会社会社会社会社会社会社</li></ul>                                                                                                    | (1078055)<br>(107805)-02253<br>(107805)-02253        |  |

## 3-4.システム利用の申し込みをする 4/7 (申し込み内容確認画面)

| ら申し込み内容確                        | 122<br>122                           |                          | 項目の説明                                                                                  |
|---------------------------------|--------------------------------------|--------------------------|----------------------------------------------------------------------------------------|
| 「ビの目でようしいれば申し込み用了市<br>1、白茶専用の入力 | 9>を伴いてください。 #王宇市県会は#王市<br>2. 入力内容の破算 | 9>8#UT<280.<br>3. II BRT | (1)会社名<br>(2)会社名(フリガナ)<br>(3)郵便番号                                                      |
| 会社名<br>会社名(ブリカナ)                | 申込 世式会社<br>モウシゴミカブシギガイシヤ             | (1)<br>(2)               | (3)郵便留号<br>(4)住所<br>(5)電話番号<br>(6)EAX番号                                                |
| 新·供量号                           | 〒000-6000                            | (3)                      | (7)部門                                                                                  |
| 住所                              | 東京都●●区●● 山丁録山臺地公号                    | (4)                      | (8)役職                                                                                  |
| 电比斯书                            | 03-0000-0000                         | (5)                      | (9)申し込み担当者氏名                                                                           |
| FAX雷将                           |                                      | (6)                      | (10)申し込み担当者氏名(フリガナ)                                                                    |
| 新刊                              | ●●邮行                                 | (7)                      | <ul> <li>(11)申し込み担当者メールアドレス ※1</li> <li>(12)利用者1氏名</li> <li>(13)利用者1メールアドレス</li> </ul> |
| (金融(本し込み提出者会職)                  | ●●母歌                                 | (8)                      |                                                                                        |
| 率し込み超ら者氏名                       | 申込 大都                                | (9)                      | (14)利用者1パスワード                                                                          |
| 申し込み超ら者氏名(フリガテ)                 | モウシコミ タロウ                            | (10)                     |                                                                                        |
| 申し込み担当巻メールアドレス                  | tert@mail.com                        | (11)                     |                                                                                        |
| 和用者の王名                          | 握作 大部                                | (12)                     |                                                                                        |
| 料用者のメールデドレス<br>料用者のパスワッド        | user1@mail.com<br>12345678           | (13)                     |                                                                                        |

次のページへつづきます

### 画面の説明

申し込み内容確認画面です。申し込み入力画面で入力した内容を確認します。

次のページにつづきます。

## 3-4.システム利用の申し込みをする 5/7 (申し込み内容確認画面)

### 前のページからのつづきです。

| 利用意识压品      | 過行 二郎          | (15) |
|-------------|----------------|------|
| 利用意のメールアドレス | user2@mail.com | (16) |
| 利用書きパスワート   | 12145678       | (17) |
| 利用普尔东西      | 14 E E         | (18) |
| 利用者学メールアドレス | user3@mail.com | (19) |
| 利用意うパスワード   | 12345678       | (20) |
| 利用書子氏名      | 10 25          | (21) |
| 村府香生メールアドレス | user4@mail.com | (22) |
| 利用意味パスウード   | 12345678       | (23) |
| 利用潮信王将      | 垂夜 五郎          | (24) |
| 対応者参ぶールアドレス | user5@mail.com | (25) |
| 利用者会パスワード   | 12345878       | (26) |

#### 項目の説明

(15)利用者2氏名
(16)利用者2メールアドレス
(17)利用者2パスワード
(18)利用者3氏名
(19)利用者3メールアドレス
(20)利用者3パスワード
(21)利用者4氏名
(22)利用者4氏名
(22)利用者4パスワード
(23)利用者5氏名
(25)利用者5氏名
(25)利用者5パスワード
(27)修正
(28)申し込み完了 ※2

### 画面の説明

(前のページからのつづきです)申し込み内容確認画面です。申し込み入力画面で入力した内容を確認します。

### 操作方法

- 1. 入力された内容を確認し、よろしければ申し込み完了ボタンをクリックしてください。
- 2. 申し込み完了画面へ移動します。

## 3-4.システム利用の申し込みをする 6/7 (申し込み内容確認画面)

### 補足

- ※1 **申し込み担当者メールアドレス**は入力に間違えがないようご確認ください。 お申し込み完了後に、お申し込み確認のメールが送信されます。
- ※2 申し込み完了ボタンをクリックすると「申し込み担当者メールアドレス」宛に、 TR機構リサーチマッピングシステムお申し込み確認のメールが送信されます。

## 3-4.システム利用の申し込みをする 7/7 (申し込み完了画面)

| ナチージョルリ                                        | 項目の説明    |
|------------------------------------------------|----------|
| の中し込み元」                                        | (1)戻るボタン |
| ご査録ありがとうございました。TR機構管理者から申込担当者様知に後日利用可能の連絡があります |          |
| <b>R</b> 3 (1)                                 |          |
|                                                |          |

### 画面の説明

お申し込み完了画面です。システム利用申し込みが完了します。

### 操作方法

- 1. 戻るボタンをクリックします。
- 2. ログイン画面に移動します。(章3-1)

### 補足

「お申し込み確認メール」がシステムより自動送信されます。

## 3-5.研究者を検索する 1/3 (研究者名検索画面)

| 研究者名検察       | 索          | 項目の説明                                                                          |       |                                    |
|--------------|------------|--------------------------------------------------------------------------------|-------|------------------------------------|
| 検索したい研究者名を入力 | して、検索ボタンを押 | (1)研究者名 <mark>※ 1</mark><br>(2)専門分野 <mark>※ 2</mark><br>(3)所属 <mark>※ 2</mark> |       |                                    |
|              | 研究者名       | 研究者名                                                                           | (1)   | (4)所属その他 ※ <mark>3</mark><br>(5)検索 |
|              | 専門分野       | 専門分野                                                                           | (2)   |                                    |
|              | 所屋         | 検索したい所属を選択してください                                                               | (3).  |                                    |
|              |            | その他                                                                            | (4)   |                                    |
|              |            |                                                                                |       |                                    |
|              |            | 検索                                                                             | > (5) |                                    |

### 画面の説明

研究者名検索画面です。検索したい研究者を研究者名から検索できます。

### 3-5.研究者を検索する 2/3 (研究者名検索画面)

#### 操作方法

1. 検索したい研究者の名前を、研究者名に入力します。

2. スペース(全角または半角)区切りで複数条件検索(AND条件 または OR条件)ができます。

3. 検索ボタンをクリックし検索を実行します。

#### (例) 複数条件検索(OR条件)

研究者名に「山田」または「太郎」を含む研究者を検索したい場合。 研究者名入力にスペース(全半角)区切りで"山田 太郎" と入力し検索ボタンをクリックします。

#### (例) 研究者名 と 専門分野 で検索する

研究者名に「やまだ」を含み、かつ、専門分野に「免疫」を含む研究者を検索したい場合。 研究者名入力に "やまだ" 専門分野入力に "免疫" を入力し検索ボタンをクリックします。

#### (例) 研究者名 と 所属 で検索する

研究者名に「yama」を含み、かつ、所属が「医科学研究所」の研究者を検索したい場合。 研究者名入力に "yama" 所属セレクトから "医科学研究所" を選択し検索ボタンをクリックします。

### 補足

- ※1 研究者の名前、ふりがな、ローマ字表示名から、研究者を検索できます。 また、スペース(全半角)区切りで複数条件検索(OR条件)ができます。
- ※2 「専門分野」と「所属」は、どちらか一方のみ設定可能です。
- ※3 所属セレクトにて「その他」を選択した場合に自由入力できます。

## 3-5.研究者を検索する 3/3 (研究者名検索結果画面)

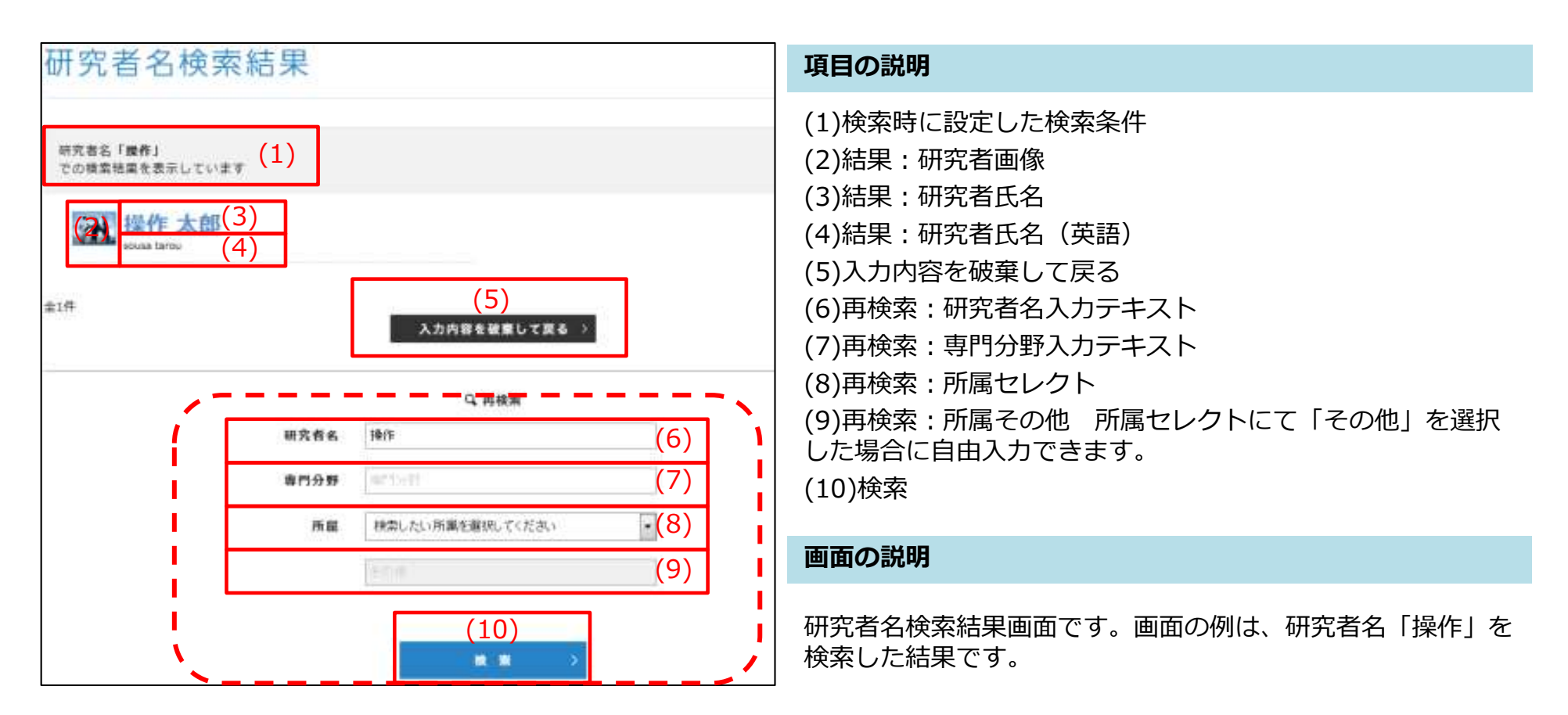

### 操作方法

- 1. 検索結果で表示された研究者の氏名をクリックすると、その研究者の研究者プロフィール表示画面へ移動します。(章3-5)
- 2. 再検索したい場合は、画面下に表示されている再検索から、検索条件を変更して検索ボタンをクリックします。
- 3. 入力内容を破棄して戻るボタンをクリックすると、入力内容を破棄して研究者名検索画面に戻ります。

## 3-6.研究者プロフィールを表示する 1/2 (研究者プロフィール表示画面)

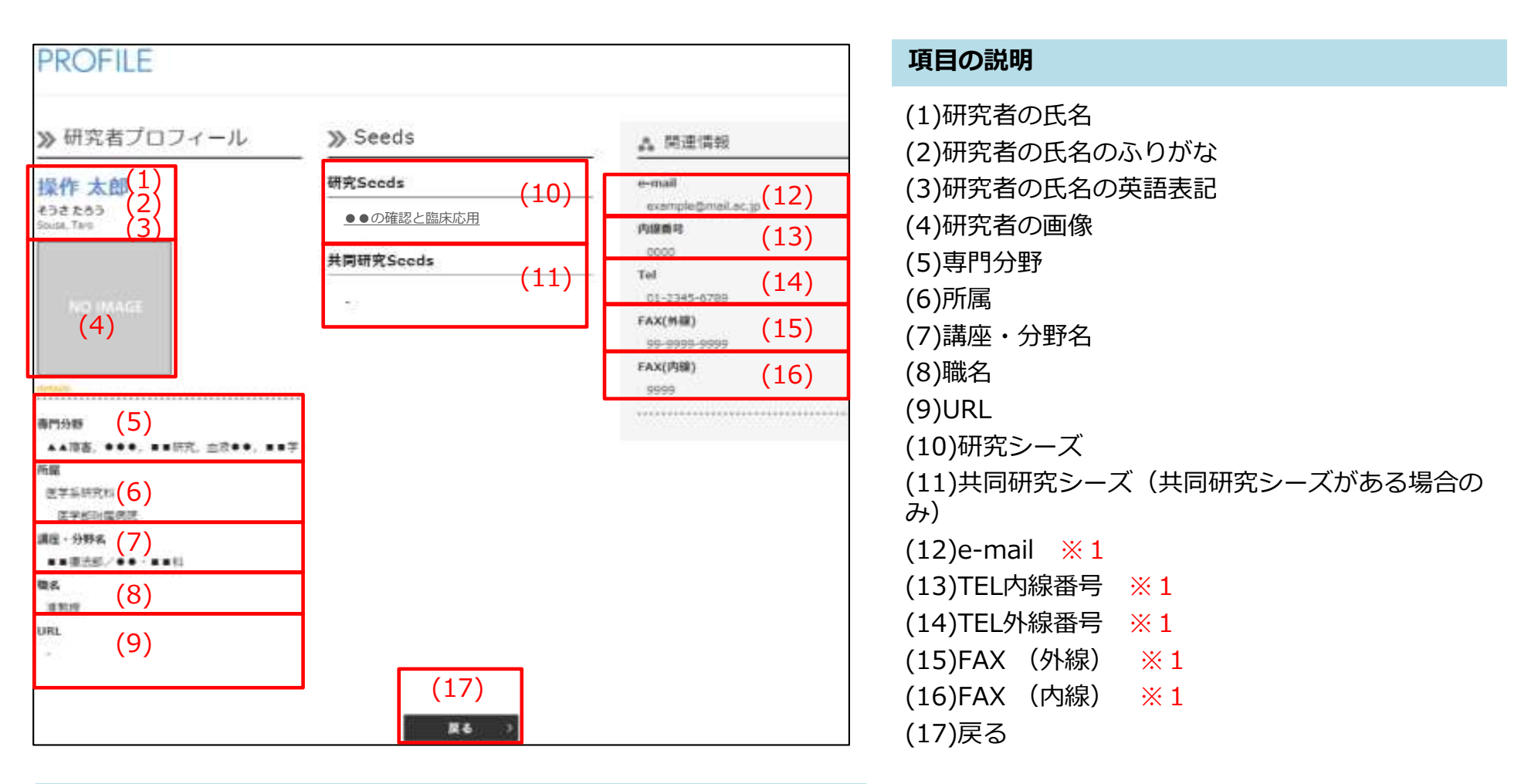

#### 画面の説明

研究者プロフィール表示画面です。 研究者のプロフィールを表示します。

## 3-6.研究者プロフィールを表示する 2/2 (研究者プロフィール表示画面)

#### 操作方法

- 1. 研究者のURLがある場合は、リンクをクリックすると別画面でサイトを表示します。
- 2. 研修シーズを表示したい場合は、リンクをクリックするとその研究シーズ画面へ移動します。(章3-8)
- 3. 共同研究シーズを表示したい場合は、リンクをクリックするとその研究シーズ画面へ移動します。(章3-8)
- 4. 戻るボタンをクリックすると、元の画面にもどります。

### 補足

※1 研究者が非公開に設定している項目は表示されません。

### 3-7.シーズを検索する 1/4 (シーズ検索画面)

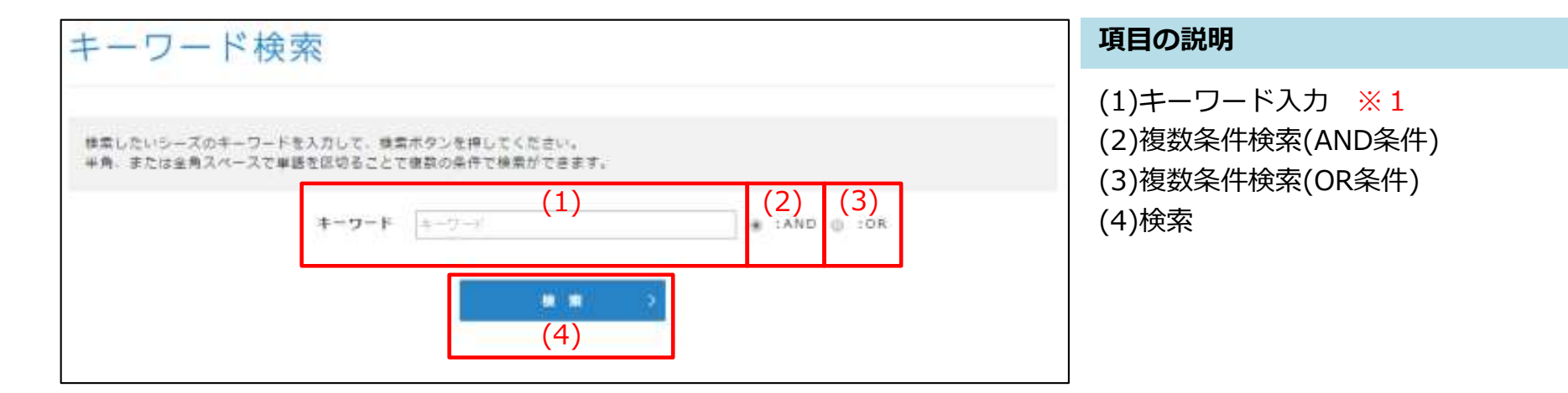

#### 画面の説明

キーワード検索画面です。検索したいシーズをキーワードで検索します。

### 操作方法

- 1. 検索したいシーズのキーワードを入力します。
- 2. スペース(全角または半角)区切りで複数条件検索(AND条件 または OR条件)ができます。
- 3. 検索ボタンをクリックし検索を実行します。

#### (例) AND条件

回答に「再生医療」と「リアクター」両方を含むシーズを検索したい場合。 キーワード入力に "再生医療 リアクター" と入力しANDを選択し検索ボタンをクリックします。

#### (例) OR条件

回答に「再生医療」または「リアクター」を含むシーズをしたい場合。 キーワード入力に "再生医療 リアクター" と入力し**OR**を選択し検索ボタンをクリックします。

23

## 3-7.シーズを検索する 2/4 (シーズ検索画面)

### 補足

※1 シーズ**Q1、Q2、Q3、Q11、Q11-1、Q12**の公開設定されている回答から、入力されたシーズキーワードの内容と一致 するものを検索します。非公開設定されている回答は検索できません。

#### Q1

シーズ研究の名称を内容がわかるように記載してください。

#### Q2

Q.そのシーズ研究が解決しようとしている課題について記載してください。それによって医療がどう変わると思われますか?あるいはその研究シーズがどのような臨床ニーズと結びついているのでしょうか?

#### Q3

Q.そのシーズ研究の革新性を記載してください。

#### Q11

Q.そのシーズの特許出願に関する状況についてお聞かせください

#### Q11-1

Q.日本または外国で特許出願済みの場合、発明の名称、出願番号を記載してください。外国出願(国際出願を含む)をしている場合には国際出願番号をご記載ください

#### Q12

そのシーズに関する先生の主要論文があればご記載ください。

## 3-7.シーズを検索する 3/4 (シーズ検索結果画面)

## 3-7.シーズを検索する 4/4 (シーズ検索結果画面)

#### 画面の説明

キーワード検索結果画面です。 画面の例は、キーワード「タンパク質」で検索した結果です。

### 操作方法

- 1. 検索結果に該当するシーズタイトル(「Q1」の回答)が表示されます。
- 2. シーズタイトルのリンクからシーズ表示画面へ移動します。(章3-8)
- 3. 再検索をしたい場合は、キーワードを入力し直して再検索ボタンをクリックします。
- 4. 入力内容を破棄して戻るボタンをクリックすると、キーワードに入力した内容を破棄してキーワード検索画面に戻ります。

### 補足

※1 検索結果のヒット件数が10件以上ある場合は複数ページに分けて表示します。

3-8.シーズを表示する 1/2 (シーズ表示画面)

|                                       | (14)                                                                              | 項目の説明                              |
|---------------------------------------|-----------------------------------------------------------------------------------|------------------------------------|
| Seeds                                 |                                                                                   | (1)研究者の氏名                          |
| >>>>>>>>>>>>>>>>>>>>>>>>>>>>>>>>>>>   | ≫ シーズ研究詳細                                                                         | (2)研究者の氏名のふりがな                     |
| 操作一郎 (1)                              | Q.5-ス相先の名称を内容がわかるように回答してください。(11)                                                 | (3)研究者の氏名の英語表記                     |
| 10111 (2) (3)                         | <ul> <li>● ●技術に関する研究</li> <li>(12)</li> </ul>                                     | (4)研究者の画像                          |
| (4)                                   |                                                                                   | (5)専門分野                            |
|                                       | Q. そのシーズ研究が加速しようとしている課題について記載してください。それに<br>よって活動がどう変わると思われますがであるいはその研究シーズがどのような指定 | (6)所属                              |
| **** (5)                              | ニーズと感びついているのでしょうか?                                                                | (7)講座・分野名                          |
| ETWIRE (6)                            | **************************************                                            | (8)職名                              |
| <sup>ne-</sup> #₩4<br>••■10 •••≎e₩(7) |                                                                                   | (9)URL                             |
| (8)                                   | 12、そのシーズ時代の単時性を連載してください。<br>構成の事時性                                                | (10)共同研究者がいる場合は、共同研究者の氏名、氏名のふりがな、氏 |
| URL (9)                               | ▲ ●長田に設まされています。                                                                   | 名の英語表記、画像、専門分野、所属、講座・分野名、職名、URLを表  |
|                                       |                                                                                   | 示します。                              |
|                                       | Q、その5ーズ研究は、特定の年齢損産対象としていますか?                                                      | (11)設問 ※1                          |
| (10)                                  | 高齢者                                                                               | (12)回答                             |
|                                       |                                                                                   | (13)非公開設定された回答 ※ 2                 |
| and a state of                        | <ol> <li>そのシーズ研究がどのような新で後に立つあるいは弁用となるとお考えでしょう</li> </ol>                          | (14)戻るボタン (画面下部にも表示されます)           |
| 21128                                 | JP7-H1                                                                            |                                    |
|                                       |                                                                                   |                                    |
|                                       |                                                                                   |                                    |

### 画面の説明

シーズ表示画面です。シーズの内容を表示します。

## 3-8.シーズを表示する 2/2 (シーズ表示画面)

#### 操作方法

- 1. 戻るボタンをクリックすると、元の画面に戻ります。
- 2. 研究者の氏名のリンクから研究者のプロフィール表示画面へ移動します。(章3-6)
- 3. 研究者のURLがある場合は、リンクをクリックすると別画面でサイトを表示します。

#### 補足

- ※1 回答が非公開設定されている場合でも、設問は表示されます。
- ※2 回答が非公開設定されている場合は、鍵のアイコンと「非公開に設定されています」が表示されます。

## 3-9. Mappingを使う 1/4 (Mapping結果表示画面)

| 4(轻触) 压迫地道                             | 2)                 | (3)                          |          |                     |  |
|----------------------------------------|--------------------|------------------------------|----------|---------------------|--|
| ping312 XM (カテゴリー / YM (<br>(アイコン56) ・ | 2844 - 225 (692 2) | ·                            |          |                     |  |
| (5)                                    |                    | 834-NØE (FREEDO, UTAL) - 286 | A15.6744 | törskensadana, Bauk |  |
|                                        |                    |                              | 1        |                     |  |
| ANER                                   |                    | <b>::·····</b> (6)           |          |                     |  |
| -                                      | -                  |                              | 144      |                     |  |
| NOB CASE                               |                    |                              |          |                     |  |
| No. suit                               |                    |                              | 18       |                     |  |
| NUTRENS LOWER                          |                    |                              | 0.02     |                     |  |
|                                        |                    | **                           | -        |                     |  |
| -TERMS                                 |                    | **                           |          |                     |  |
| <b>新作業水系為(新灰</b> 造為の)                  |                    | *****                        |          |                     |  |
|                                        |                    |                              |          |                     |  |

### 項目の説明

- (1) X軸(横軸)のMapping属性を選択します。
- (2) Y軸(縦軸)のMapping属性を選択します。
- (3) Mappingを実行します。
- (4) X軸(横軸)として選択したMapping属性の選択肢を表示します。
- (5) Y軸(縦軸)として選択したMapping属性の選択肢を表示します。
- (6) X軸・Y軸の選択肢に該当するシーズをアイコンで表示します。 ※1
  - アイコンにカーソルを合わせると、吹き出しにシーズタイトルを表示します。 ※2

### 回答が非公開のシーズは表示されません。

3-9. Mappingを使う 2/4 (Mapping結果表示画面)

### 画面の説明

Mapping結果表示画面です。研究の分布を色々な角度から閲覧できます。 初期表示時は、X軸=カテゴリー Y軸=疾患領域 のMapping結果が表示されます。

#### 操作方法

- 1. X軸Y軸からMappingしたい属性を選びMappingボタンをクリックします。
- Mappingの結果がアイコンで表示されます。
   【アイコンの凡例】 医療機器 医薬品(治療薬、診断薬) ◆ 再生医療等製品 ▼基盤技術、基礎研究 (アイコンの表示順は、アイコンの凡例順で表示されます。■ ● ◆ ▼)
- アイコンにカーソルを合わせると、吹き出しが表示されます。
   吹き出しには、シーズのタイトル、Sub Attributeが表示されます。(Sub Attributeは、ある場合のみ表示)
- 4. アイコンをクリックすると、そのシーズ表示画面に移動します。(章3-8)

#### ※1 画面の例は、X軸=カテゴリー Y軸=疾患領域 でMappingした結果です。

カテゴリーが「医薬品:治療薬(予防薬を含む、以下同じ)・診断薬」で、かつ、疾患領域が「悪性腫瘍」のシーズは11件の シーズが該当しています。

- ■医療機器・・・・・・・・・(0件)
- 医薬品(治療薬、診断薬)・・・(11件)
- ◆再生医療等製品・・・・・・・(0件)
- ▼基盤技術、基礎研究・・・・・・(0件)

それぞれのアイコンをクリックすると、そのシーズのシーズ表示画面に移動します。(章3-8)

3-9. Mappingを使う 3/4 (Mapping結果表示画面)

### ※2 吹き出しの例: タイトル(「Q1」の回答)のみ表示されるシーズ

アイコンにカーソルを合わせると、吹き出しが表示されます。 アイコンをクリックすると、そのシーズ表示画面に移動します。(章3-8)

| S Real           | ジから東京大学のシーズ研究の分布を色々な角度からご覧いただけます<br>離Y酸からご覧になりたい業性を選び、Mappingボタンを押してくた。 | έι.                                     |           |         |           |     | =             |
|------------------|-------------------------------------------------------------------------|-----------------------------------------|-----------|---------|-----------|-----|---------------|
| ×吨(福州)<br>×吨(福州) | 大学の時代の見                                                                 |                                         | apping 3. |         |           |     |               |
| > Mappingit      | <br> 編: X軸:共同研究状況 / X軸:/(テント状況                                          |                                         |           |         |           |     |               |
|                  | [アイコン氏例] ・ 医療指数 ・ 医素品 (治療薬、部分薬                                          | ) · · · · · · · · · · · · · · · · · · · | 副品 • 基础任何 | 基础研究    |           |     |               |
|                  |                                                                         | 222X84                                  |           |         | アカデミアと発展中 | *** | その冊(記載してください) |
| <b>BAR</b>       | は外国で特許無限認識み(発明の名称、特許最早をご記載ください。)                                        | *                                       |           |         |           |     |               |
|                  | 日本正たは外国で特許出し                                                            |                                         |           | [●●●技術( | こ関する■■■の  |     |               |
|                  | ****€*                                                                  | ノルを合わせ                                  | た状態       | >,      | (1)       |     |               |
|                  | 東朝島堂高端からていっとシーズタイトルを言                                                   | 表示していま                                  | す。        |         |           |     |               |
| 7                | 大学では出版しない決定がなされ、精錬(向人、企業など)出版                                           |                                         |           |         |           |     |               |
|                  | 特許出展を考えている                                                              | **                                      |           |         | 11        | **  | 1             |
|                  | 特許問題は考えていない                                                             |                                         |           | *       |           |     |               |
| 項目の説             | 明                                                                       |                                         |           |         |           |     |               |

(1) シーズタイトル

## 3-9. Mappingを使う 4/4 (Mapping結果表示画面)

### ※2 吹き出しの例: Sub Attributeのあるシーズ

アイコンにカーソルを合わせると、吹き出しが表示されます。 アイコンをクリックすると、そのシーズ表示画面に移動します。(章3-8)

| このページから東京大学のシーズ研究の分布<br>以下のX軸Y軸からご覧になりたい属性を選<br>X軸(横軸) カテゴリー<br>Y軸(縦軸) 疾患領域 | 5を色々な角度からご覧いたた<br>12び、Mappingボタンを押し                                                                                                   | だけます。<br>,てください。<br>▼ Mapping                                                                                             | >                                          |                                                                           |                      |
|-----------------------------------------------------------------------------|----------------------------------------------------------------------------------------------------|----------------------------------------------------------------------------------------------------|--------------------------------------------|---------------------------------------------------------------------------|----------------------|
| ≫ Mapping結果 X軸:カテゴリー / Y軸:疾患者<br>[アイコン凡例] ■ 医者<br>感染症                       | <ul> <li>領域</li> <li>9番目の●にマ<br/>ところ、Sub<br/>示されたパタ・</li> <li>医度</li> <li>シーズタイト/<br/>を表示している<br/>(Sub Attrib<br/>の場合は、以下)</li> </ul> | ?ウスのカーソルをあわせた<br>Attributeのあるシーズが表<br>ーンです。<br>ルと、Sub Attributeの内容<br>ます。<br><b>puteの回答が500文字以上</b><br><b>下略… となります。)</b> | <ul> <li>▼ 基盤技術</li> <li>を含む、以下</li> </ul> | [●●疾患■■■研究]<br>< <u>疾患領域&gt;</u><br>疾患領域詳細<br>●の障害<br>■性疾患<br>▲性障害<br>(1) | -)<br>2)<br>3)<br>+) |
| 悪性腫瘍<br>血液・免疫疾患                                                             |                                                                                                    |                                                                                                    |                                            |                                                                           | •                    |

### 項目の説明

- (1) シーズタイトル
- (2) 属性
- (3) Sub Attribute名
- (4) Sub Attributeの回答

### Sub Attribute名の例

- 疾患領域詳細
- 対象部位
- 製品群
- キーワード
- ステージ詳細

東京大学TR機構向けリサーチ・マッピングシステム 企業ユーザー機能ユーザーマニュアル

32

## 3-10.パスワードを変更する (パスワード変更画面)

| パスワード変更                                                    | 項目の説明                                                                         |
|------------------------------------------------------------|-------------------------------------------------------------------------------|
| 古いパスワードと新しいパスワードを入力して変更ボタンを押してください。(8 税以上1 6 税以下で設定してください) | <ul> <li>(1)古いパスワード</li> <li>(2)新しいパスワード</li> <li>(3)新しいパスワード(確認用)</li> </ul> |
| 古いバスワードを入力してください。<br>(1) あいバスワードを入力してください。                 | (4)戻る<br>(5)変更                                                                |
| (2) 新ルバスワードを入力してくたさい。<br>新しいバスワードをもう一種入力してくたさい。            |                                                                               |
| (3) <b>HUMAD - FEED-REAALEODEU</b><br>(4) (5)              |                                                                               |

### 画面の説明

パスワード変更画面です。 パスワードを変更できます。

### 操作方法

- 1. 古いパスワードを入力してくださいの欄に、現在利用中のパスワードを入力してください。
- 2. 新しいパスワードを入力してくださいの欄に、新しく変更したいパスワードを入力してください。
- 3. 新しいパスワードをもう一度入力してくださいの欄に、新しく変更したいパスワードをもう一度入力してください。
- 4. 戻るボタンをクリックすると入力内容を破棄してホーム画面に戻ります。(章3-3)
- 5. 更新ボタンをクリックすると新しいパスワードに更新され、ホーム画面に移動します。(章3-3)

## 4-1. プライバシーポリシーについて (プライバシーポリシー画面)

| 2. 思します                                                                                                    |                                                                                                    |
|----------------------------------------------------------------------------------------------------|----------------------------------------------------------------------------------------------------|
|                                                                                                    | 項目の説明                                                                                                    |
| (1)                                                                                                    | (1)プライバシーポリシー<br>(2) TR機構お問い合わせページへのリンク                                                                                                    |
| 東京大学     Copyright (C) Translational Research Initiative , All Eights Reserved.     INIXACY - ROLECY 工業構成-ムページ                                                                                                    | 画面の説明                                                                                                    |
| PRIVACY・POLICY 1. 個人情報およびシーズ関連情報の利用目的                                                                                                    | <ul> <li>・ フッターを表示しています。</li> <li>・ 全ての画面のフッターに、プライバシー<br/>ポリシーへのリンクがあります。</li> </ul>                                                                                                    |
| ご記入いただいた個人情報および、今回のTR場構シーズ研究調査で先生方から頂きましたシーズ間連信報(非公間部分)は厳重な管理の下、<br>TR倍倫教職員のみがアクセス可能とし東京大学トランスレーショナル・リサーチ・イニシアティブ内域に定める業務の目的以外には使用しませ                                                                                                    | 操作方法                                                                                                    |
| - Autor                                                                                                    |                                                                                                    |
| 2. 個人情報の第三者提供                                                                                                    | 1. PRIVACY・POLICY のリンクをクリッ<br>クします。                                                                                                    |
| 2. 個人情報の第三者提供<br>ご記入いただいた個人情報の取り扱いに関する業務委託を行う場合がありますが、法令等に特殊の定めがある場合を除き、その他の第三者には一<br>切提供いたしません。                                                                                                    | <ol> <li>PRIVACY・POLICY のリンクをクリックします。</li> <li>PRIVACY・POLICY の画面が表示されます。</li> </ol>                                                                                                    |
| <ol> <li>2. 個人情報の第三者提供</li> <li>ご記入いただいた個人情報の取り扱いに関する業務委託を行う場合がありますが、法令等に特殊の定めがある場合を除き、その他の第三者には一<br/>切提供いたしません。</li> <li>3. 個人情報の管理</li> </ol>                                                                                                    | <ol> <li>PRIVACY・POLICY のリンクをクリックします。</li> <li>PRIVACY・POLICY の画面が表示されます。</li> <li>ご連絡先:東京大学TR機構のこちらよりお問い合わせくださいのリックをクリックをクリックをクリックをクリックをクリックをクリックをクリックを</li></ol>                                      |
| <ol> <li>         2. 個人情報の第三書提供         ご記入いただいた個人情報の取り扱いに関する業務委託を行う場合がありますが、法令等に特殊の定めがある場合を除き、その他の第三者には一<br/>切提供いたしません。         </li> <li>         9. 個人情報の管理         <ul> <li>             申請者個ご目音の個人情報に関する現会や、訂正、追加または創味については、申請者ご本人から下記事務局に取述ご連絡いただくことにより、<br/>対応させていただきます。         </li> </ul> </li> </ol> | <ol> <li>PRIVACY・POLICY のリンクをクリックします。</li> <li>PRIVACY・POLICY の画面が表示されます。</li> <li>ご連絡先:東京大学TR機構の<br/><u>こちらよりお問い合わせください</u>のリンクをクリックしますと、TR機構お問い合わせページを開きます。</li> </ol>                                |
| <ol> <li>個人情報の第三書提供</li> <li>ご記入いただいた個人情報の取り扱いに関する集勝委託を行う場合がありますが、法令等に特殊の定めがある場合を除き、その他の第三者には一<br/>切能供いたしません。</li> <li>個人情報の管理</li> <li>申請書様ご目音の個人情報に関する現合や、訂正、追加または創味については、申請書ご本人から下記事務局に取述ご連絡いただくことにより、<br/>対応させていただきます。</li> <li>ご連絡先:東京大学下R機構</li> </ol>                                                    | <ol> <li>PRIVACY・POLICY のリシクをクリッ<br/>クします。</li> <li>PRIVACY・POLICY の画面が表示され<br/>ます。</li> <li>ご連絡先:東京大学TR機構の<br/><u>こちらよりお問い合わせください</u>のリ<br/>ンクをクリックしますと、TR機構お問<br/>い合わせページを開きます。<br/>(章5-1)</li> </ol> |

## 5-1.ユーザID、または、パスワードをお忘れの場合・お問合せについて

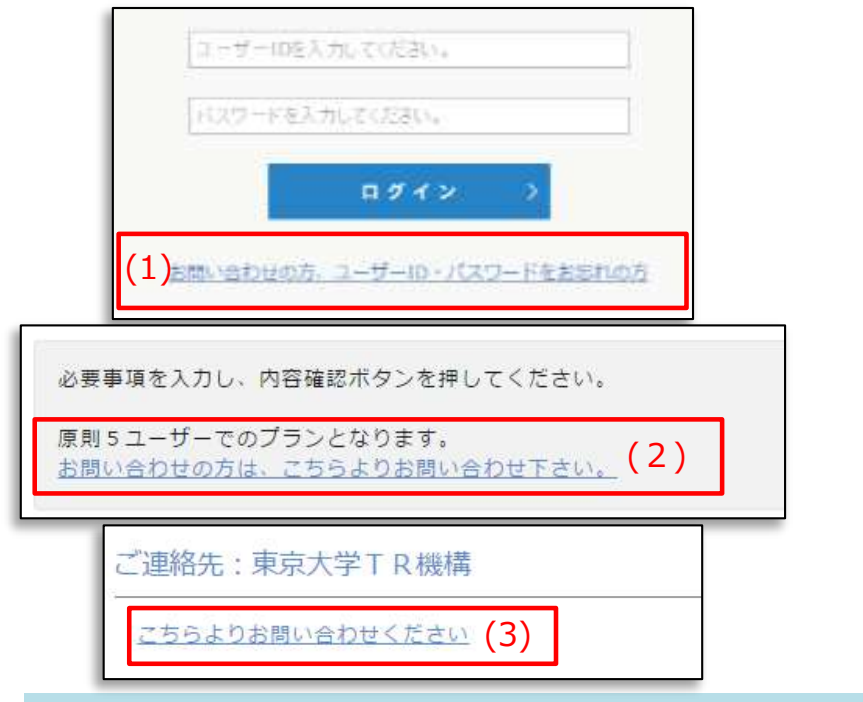

### 項目の説明

(1)ログイン画面:TR機構お問合せページへのリンク
(2)申し込み入力画面:TR機構お問合せページへのリンク
(3)プライバシーポリシー画面:TR機構お問合せページへのリンク

### 操作方法

- 1. TR機構お問合せページへのリンクをクリックしてください。
- 2. TR機構ホームページのお問い合わせページが別画面で開きます。
- 3. TR機構お問い合わせページから、お問い合わせください。

#### #4XX 展示大学 トランスシーシュナル・リサーチ・イニングティブ (1) 構成 ranslational Research Initiative The University of Tokyo 0.0 ..... --..... -BRANCH STAR 100000-00 -● お助い合わせ、アクセス over allowers Fred お電話でのお願い会わせ of all the state of the state of the state o AUGTION CONTRACTOR In the second second 21 メールでのお問い合わせ · BRAND ATTRACTOR DECEMBER RECEIPTING · s-screet any-active restriction to an alterative administration (2017) 2020 - 542-557, 2020, 2020 Provide State of the State of Contract State of Contract S + set antil-int teizilliting (2-sets) with ninter Dents and acceleration of the arrest interest and the second second secon

### 画面の説明

TR機構ホームページのお問合せページです。

### TR機構お問い合わせページのURL http://plaza.umin.ac.jp/tri-u-tokyo/ja/contact/index.html

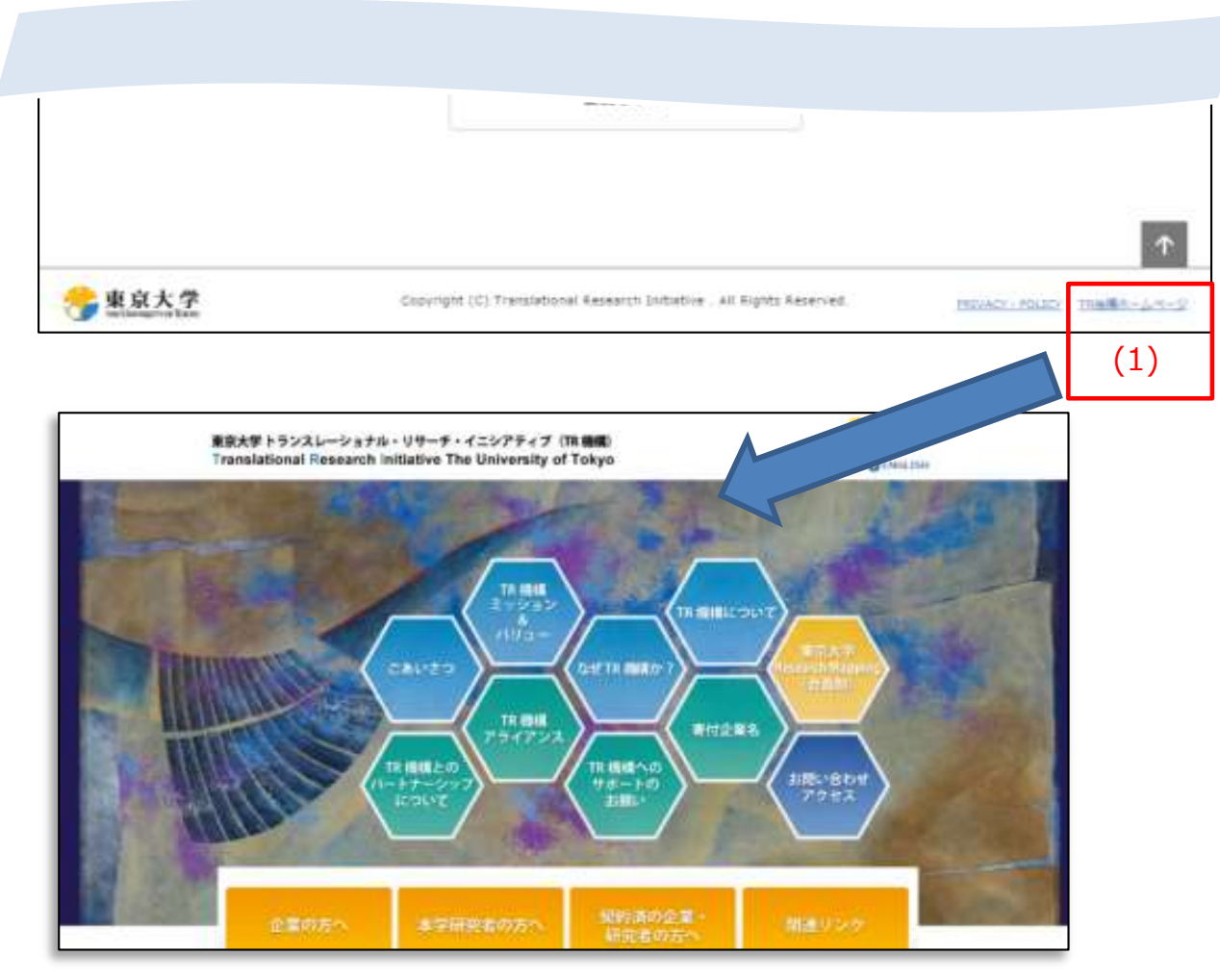

項目の説明

(1) T R 機構ホームページのリンク

### 画面の説明

- フッターを表示しています。
- 全ての画面のフッターに、TR機構 ホームページへのリンクがあります。

### 操作方法

- 1. T R 機構ホームページのリンクをク リックします。
- 2. T R 機構ホームページの画面が別画 面に表示されます。

T R機構ホームページのU R L http://plaza.umin.ac.jp/tri-u-tokyo/ja/index.html

## **6-1.** ログイン画面でのエラー (章3-1)

| エラーメッセージ                                  | 対応方法                                                                                                    |
|-------------------------------------------|----------------------------------------------------------------------------------------------------|
| ログインIDは入力必須です                             | ログインIDを入力してください。                                                                                             |
| パスワードは入力必須です                              | パスワードを入力してください。                                                                                              |
| 認証に失敗しました。IDまたはパスワードを確認してください             | ログインIDまたはパスワードに誤りがあります。<br>正しいログインIDとパスワードを入力してください。                                                         |
| 利用期限が切れているため、ログイン出来ません。TR機構へお<br>問い合わせ下さい | 利用可能期限が切れています。利用再開を希望される場合は、 <u>TR機構へ</u><br><u>お問い合わせください</u> をクリックし、TR機構ホームページのお問い合わ<br>せページより、お問い合わせください。 |

### **ログインした後、メニュー画面での注意メッセージが表示される場合**(章3-3)

| エラーメッセージ                                              | 対応方法                                                                                                    |
|-------------------------------------------------------|----------------------------------------------------------------------------------------------------|
| 利用期限が2016/4/1までとなっています。継続利用をご希望<br>の方は、TR機構へお問い合わせ下さい | 表示される年月日は、利用可能期限の年月日が表示されます。<br>継続利用をご希望の場合は、TR機構へお問い合わせください<br>し、TR機構ホームページのお問い合わせページより、お問い合わせくだ<br>さい。 |

37

## 6-2. 申し込み入力画面でのエラー 1/3 (章3-4)

| エラーメッセージ                                  | 対応方法                                                    |
|-------------------------------------------|---------------------------------------------------------|
| 会社名は必須入力です                                | 会社名を入力してください。                                           |
| 会社名(フリガナ)は必須入力です                          | 会社名(フリガナ)を入力してください。                                     |
| 郵便番号は必須入力です                               | 郵便番号を入力してください。                                          |
| 住所は必須入力です                                 | 住所を入力してください。                                            |
| 電話番号は必須入力です                               | 電話番号を入力してください。                                          |
| 申し込み担当者、氏名は必須入力です                         | 申し込み担当者、氏名を入力してください。                                    |
| 申し込み担当者、氏名(フリガナ)は必須入力です                   | 申し込み担当者、氏名(フリガナ)を入力してください。                              |
| 申し込み担当者、メールアドレスは必須入力です                    | 申し込み担当者、メールアドレスを入力してください。                               |
| 申し込み担当者、メールアドレスの形式が正しくありません               | 申し込み担当者、メールアドレスの入力内容をご確認ください。<br>利用可能なメールアドレスを入力してください。 |
| 利用者1、氏名は必須入力です                            | 利用者1、氏名を入力してください。                                       |
| 利用者1、メールアドレスは必須入力です                       | 利用者1、メールアドレスを入力してください。                                  |
| 利用者1、パスワードは必須入力です                         | 利用者1、パスワードを入力してください。                                    |
| 利用者1、パスワードは8桁以上16桁以下で、半角英数記号で<br>入力してください | 利用者1、パスワードは8桁以上16桁以下で入力してください。<br>半角の英数文字と記号以外は使用できません。 |

## 6-2. 申し込み入力画面でのエラ- 2/3 (章3-4)

| エラーメッセージ                 | 対応方法                                                                                                  |
|--------------------------|----------------------------------------------------------------------------------------------------|
| 利用者1、メールアドレスの形式が正しくありません | 利用者1、メールアドレスの入力内容をご確認ください。<br>利用可能なメールアドレスを入力してください。                                                  |
| 利用者2、項目に未入力箇所があります       | 利用者2、氏名・メールアドレス・パスワードのいずれかを入力されてい<br>る場合は、全ての項目を入力してください。<br>利用者2を使用しない場合は、利用者2の全ての項目を未入力にしてくだ<br>さい。 |
| 利用者3、項目に未入力箇所があります       | 利用者3、氏名・メールアドレス・パスワードのいずれかを入力されてい<br>る場合は、全ての項目を入力してください。<br>利用者3を使用しない場合は、利用者3の全ての項目を未入力にしてくだ<br>さい。 |
| 利用者4、項目に未入力箇所があります       | 利用者4、氏名・メールアドレス・パスワードのいずれかを入力されてい<br>る場合は、全ての項目を入力してください。<br>利用者4を使用しない場合は、利用者4の全ての項目を未入力にしてくだ<br>さい。 |
| 利用者5、項目に未入力箇所があります       | 利用者5、氏名・メールアドレス・パスワードのいずれかを入力されてい<br>る場合は、全ての項目を入力してください。<br>利用者5を使用しない場合は、利用者5の全ての項目を未入力にしてくだ<br>さい。 |
| 利用者2、メールアドレスの形式が正しくありません | 利用者2、メールアドレスの入力内容をご確認ください。<br>利用可能なメールアドレスを入力してください。                                                  |
| 利用者3、メールアドレスの形式が正しくありません | 利用者3、メールアドレスの入力内容をご確認ください。<br>利用可能なメールアドレスを入力してください。                                                  |
| 利用者4、メールアドレスの形式が正しくありません | 利用者4、メールアドレスの入力内容をご確認ください。<br>利用可能なメールアドレスを入力してください。                                                  |
| 利用者5、メールアドレスの形式が正しくありません | 利用者5、メールアドレスの入力内容をご確認ください。<br>利用可能なメールアドレスを入力してください。                                                  |

## 6-2. 申し込み入力画面でのエラ- 3/3 (章3-4)

| エラーメッセージ                      | 対応方法                                                                                          |
|-------------------------------|-----------------------------------------------------------------------------------------------|
| 利用者2、パスワードは8桁以上16桁以下で、半角英数記号で | 利用者2、パスワードは8桁以上16桁以下で入力してください。                                                                |
| 入力してください                      | 半角の英数文字と記号以外は使用できません。                                                                         |
| 利用者3、パスワードは8桁以上16桁以下で、半角英数記号で | 利用者3、パスワードは8桁以上16桁以下で入力してください。                                                                |
| 入力してください                      | 半角の英数文字と記号以外は使用できません。                                                                         |
| 利用者4、パスワードは8桁以上16桁以下で、半角英数記号で | 利用者4、パスワードは8桁以上16桁以下で入力してください。                                                                |
| 入力してください                      | 半角の英数文字と記号以外は使用できません。                                                                         |
| 利用者5、パスワードは8桁以上16桁以下で、半角英数記号で | 利用者5、パスワードは8桁以上16桁以下で入力してください。                                                                |
| 入力してください                      | 半角の英数文字と記号以外は使用できません。                                                                         |
| 申込利用者内でメールアドレスが重複しています        | 利用者1~利用者5のメールアドレスで、同じメールアドレスは使用でき<br>ません。それぞれ別のメールアドレスを入力してください。                              |
| 申し込み担当者メールアドレスへのメール送信に失敗しました  | TR機構お問い合わせページより、お問合せください。<br><u>http://plaza.umin.ac.jp/tri-u-tokyo/ja/contact/index.html</u> |

## 6-3. 研究者名検索画面でのエラー (章3-5)

| エラーメッセージ           | 対応方法                                  |
|--------------------|---------------------------------------|
| 所属と専門分野は同時に指定できません | 研究者名と所属で検索するか、<br>研究者名と専門分野で検索してください。 |

## 6-4.シーズ検索画面でのエラー (章3-7)

| エラーメッセージ     | 対応方法            |
|--------------|-----------------|
| キーワードは入力必須です | キーワードを入力してください。 |

## 6-5.シーズ表示画面でのエラー (章3-8)

| エラーメッセージ         | 対応方法                                                                                            |  |
|------------------|-------------------------------------------------------------------------------------------------|--|
| シーズ情報が取得できませんでした | 存在しないシーズです。<br>ホーム画面に戻り、表示したいシーズをキーワード検索して表示し直すか、<br>またはそのシーズの研究者のプロフィール画面からシーズを表示し直してく<br>ださい。 |  |

## 6-6. パスワード変更画面でのエラー (章3-10)

| エラーメッセージ                                           | 対応方法                                               |  |  |
|----------------------------------------------------|----------------------------------------------------|--|--|
| 古いパスワードは入力必須です                                     | 古いパスワードを入力してください。                                  |  |  |
| 新しいパスワードは入力必須です                                    | 新しいパスワードを入力してください。                                 |  |  |
| 新しいパスワード(再入力)は入力必須です                               | 新しいパスワード(再入力)を入力してください。                            |  |  |
| 古いパスワードが一致しません。パスワードを確認してください                      | 古いパスワードには、現在利用中のパスワードを入力してください。                    |  |  |
| 新しいパスワードと新しいパスワード(再入力)が一致しません。<br>再度パスワードを入力してください | 新しいパスワードと新しいパスワード(再入力)に、同じものを入力してください。             |  |  |
| 新しいパスワードは8桁以上16桁以下で、半角英数記号で入力<br>してください            | パスワードは8桁以上16桁以下で入力してください。<br>半角の英数文字と記号以外は使用できません。 |  |  |
| 新しいパスワード(再入力)は8桁以上16桁以下で、半角英数記<br>号で入力してください       | パスワードは8桁以上16桁以下で入力してください。<br>半角の英数文字と記号以外は使用できません。 |  |  |

## 6-7. セッションエラー画面

| ♣ 東京大学 トランスレーショナル・リサーチ・イニシアティブ |                                                                        | 項目の説明                        |         |
|--------------------------------|------------------------------------------------------------------------|------------------------------|---------|
| The Ostinger of Acco           |                                                                        |                              | (1)ログイン |
|                                |                                                                        |                              |         |
| セッションエラー                       |                                                                        |                              |         |
|                                | (1)                                                                    | Ť                            |         |
| 😚 東京大学                         | Copyright (C) Trenslational Research Initiative - All Rights Reserved. | PRIVACY - POLICY TRAME-L-1-S |         |

### 画面の説明

セッションエラー画面です。 既にログアウトされているか一定時間アクセスがなかった場合に表示されます。

### 操作方法

- 1. 操作を続ける場合は、ログインをクリックしてください。
- 2. ログイン画面へ移動しますので、ログインし直してください。(章3-1)